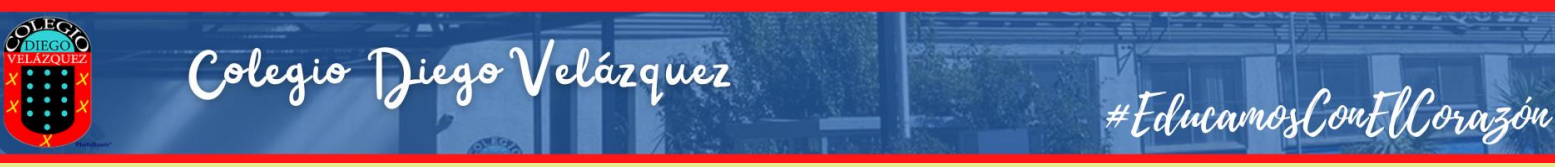

# ACCESO PLATAFORMA PROCESO PREMATRÍCULA AÑO ESCOLAR 2024

Paso I:

# Ingresar a la aplicación, mediante el siguiente enlace <u>https://syscol.com/notasnet/login</u>

| Notasnet                          | × +                       |
|-----------------------------------|---------------------------|
| $\leftrightarrow$ $\rightarrow$ G | syscol.com/notasnet/login |
|                                   |                           |
|                                   |                           |
|                                   |                           |

## Paso 2:

## Seleccionar Región Valparaíso y comuna de nuestro colegio Viña del Mar

| o Comuna                       | o 🗙<br>Colegio | Región Comuna Colegio |
|--------------------------------|----------------|-----------------------|
| Selecciona Tu Colegio          |                | Selecciona Tu Colegio |
| XV Región Arica y Parinacota > | ^              | Quintero              |
| I Región Tarapacá >            |                | Rinconada 🔉           |
| II Región Antofagasta >        |                | San Antonio 🔷         |
| III Región Atacama 🔉           |                | San Esteban 🔉         |
| IV Región Coquimbo >           |                | San Felipe >          |
| V Región Valparaíso            |                | Santa María 🔉         |
| XIII Región Metropolitana >    |                | Santo Domingo >       |
| VI Región O'Higgins            |                | Valparaíso 🔉          |
| VII Región Maule               |                | Villa Alemana 🔉       |
| XVI Región Ñuble >             |                | Viña del Mar          |
| VIII Región Biobío             |                | Zapallar              |

#### Paso 3:

Una vez ingresado seleccionar nuestro colegio Colegio Diego Velázquez

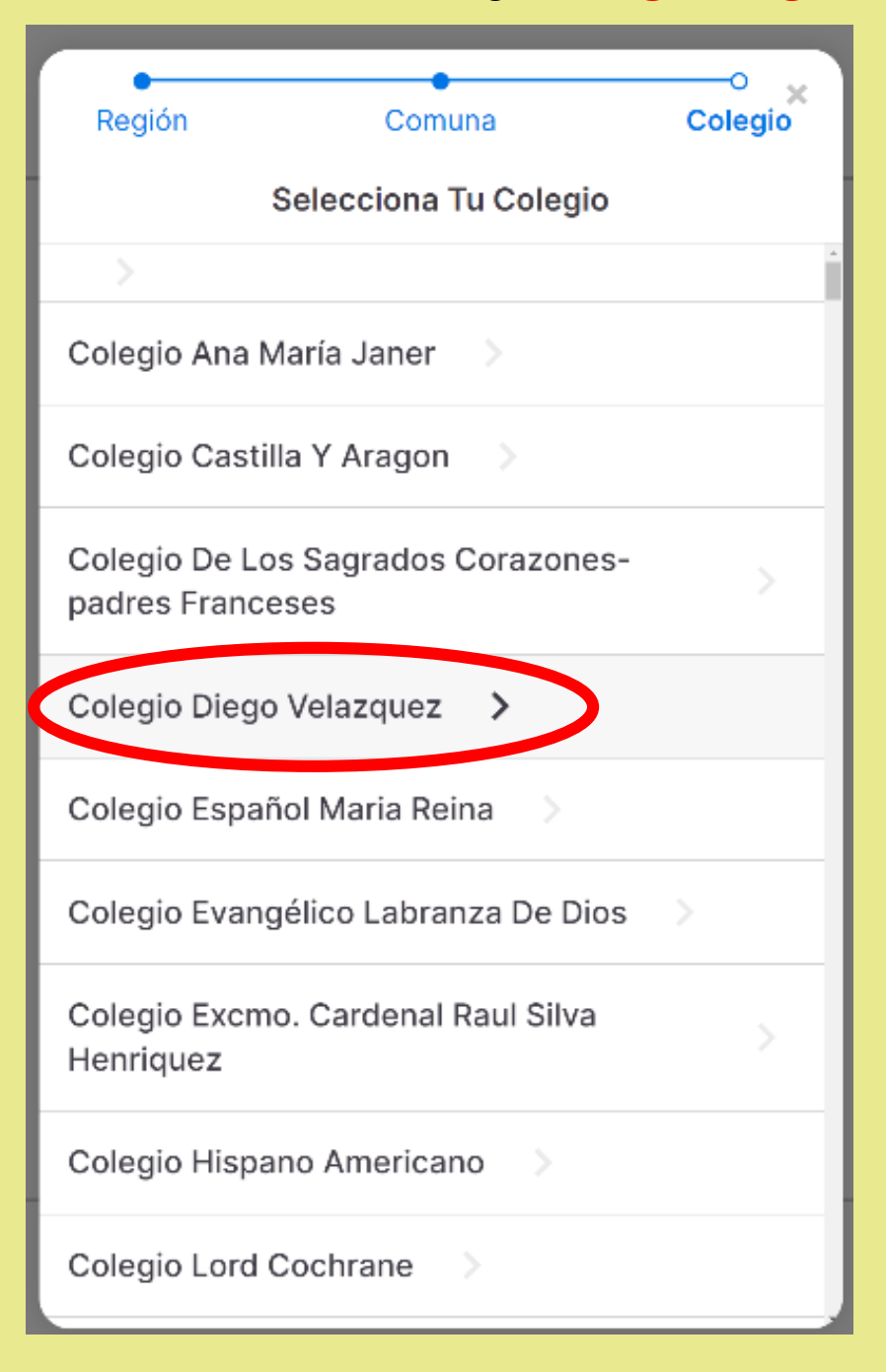

#### Paso 4:

Iniciar sesión con las credenciales del **APODERADO** 

**Usuario**: (rut APODERADO anteponiendo un cero, con puntos y guión)

## **Contraseña**: (rut APODERADO anteponiendo un cero, con puntos y guión)

|               | Colegio Diego<br>Velazquez |
|---------------|----------------------------|
| niciar Sesión |                            |
| Lusuario      |                            |
| Contraseña    |                            |
|               | Olvidé mi contraseña       |
|               | Ingresar                   |
|               | también puedes             |
|               |                            |
|               |                            |

### Paso 5:

Una vez ingresado al panel con el usuario y contraseña, se abrirá la siguiente ventana.

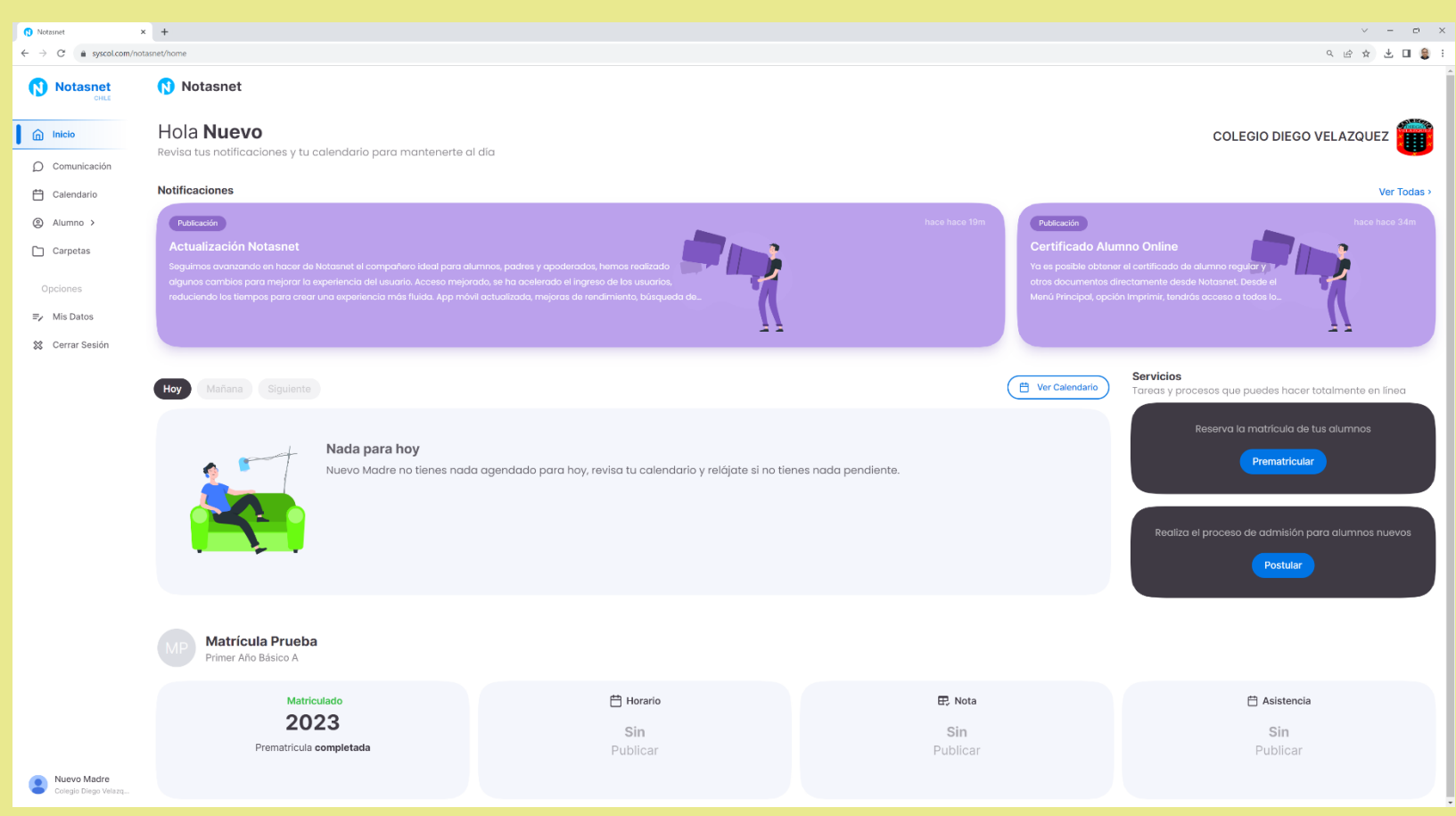

Paso 6: Seleccionar la franja de color azul, PREMATRICULAR, la que se encuentra ubicada en la parte derecha de la pantalla.

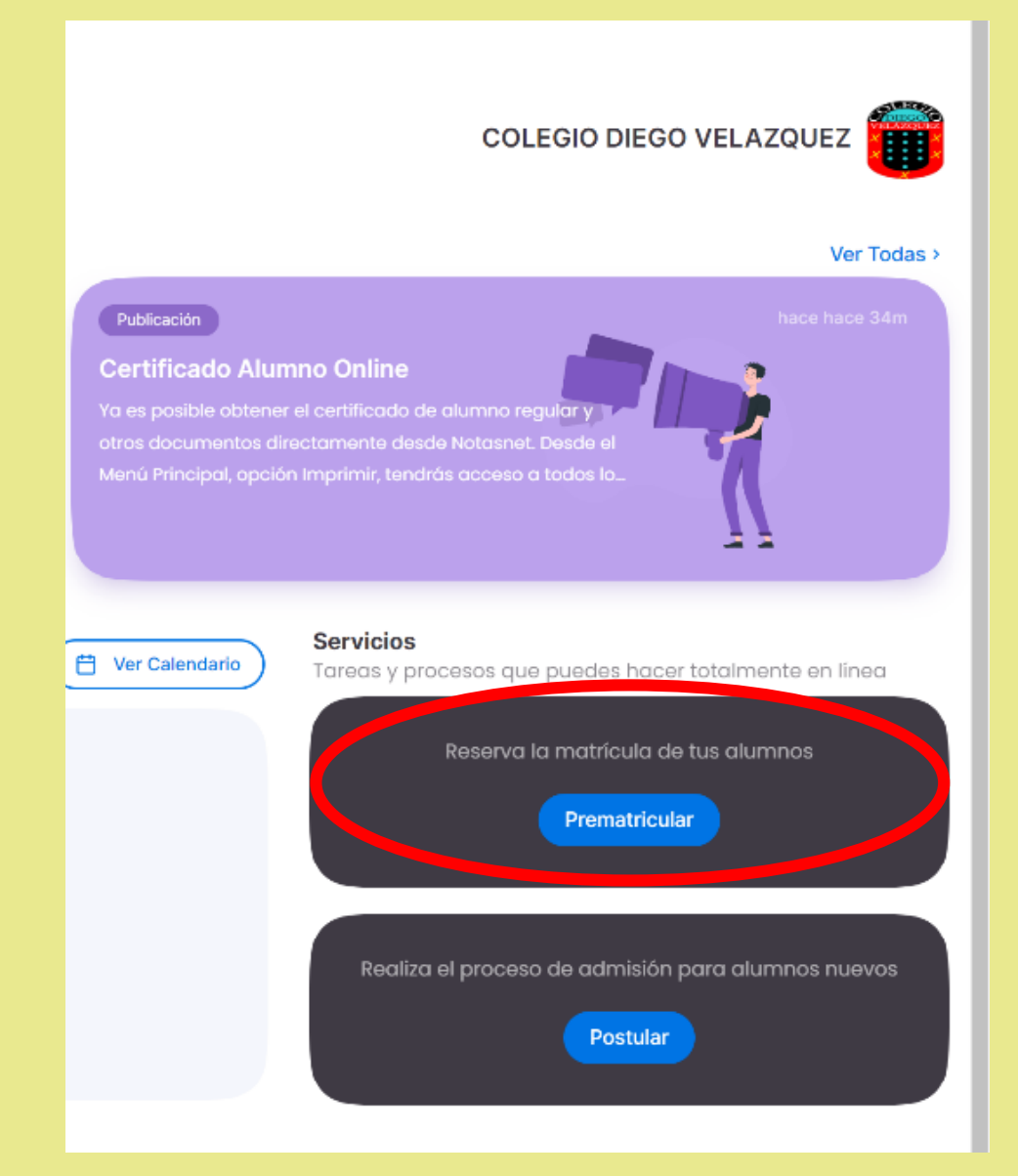

Paso 7: Al pinchar el paso N°6, se abrirá las opciones para que el APODERADO pueda completar los datos.

| 🚯 Notasnet                                            | × +                                                                      |
|-------------------------------------------------------|--------------------------------------------------------------------------|
| $\leftrightarrow$ $\rightarrow$ C $rac{}$ syscol.com/ | 'notasnet/prematricula                                                   |
| Notasnet                                              | Proceso Admisión<br>PreMatrícula                                         |
| nicio                                                 |                                                                          |
| D Comunicación                                        | 2° Básico 2024                                                           |
| 🛗 Calendario                                          | Promovido                                                                |
| Alumnos >                                             | Datos Alumno<br>Modificar datos                                          |
| 🗋 Carpetas                                            | Madre/Padre/Sostenedor/Apoderado/Ap.Suplente Nuevo Madre Modificar datos |
| Opciones                                              |                                                                          |
| ≡∕ Mis Datos                                          | PreMatricular                                                            |
| 🗱 Cerrar Sesión                                       |                                                                          |

# Paso 8: Para completar el proceso, es importante completar toda la información solicitada.

| 📢 Notasnet 🗙                         | +                                                               |   |                  |   |
|--------------------------------------|-----------------------------------------------------------------|---|------------------|---|
| ← → C 🔒 syscol.com/nota              | snet/modify?tipo=alu&id=6319296&alu=undefined                   |   |                  | Q |
| Notasnet<br>CHILE                    | Notasnet<br>Modificar Datos                                     |   |                  |   |
| nicio                                | Haga clic en el alumno o persona relacionada que quiera editar. |   | Personales       |   |
| D Comunicación                       | 2EBA 2024                                                       | • | Apellido Paterno |   |
| 🛗 Calendario                         | Matrícula Prueba                                                |   | Prueba           |   |
| Alumnos >                            |                                                                 |   | Apellido Materno |   |
| Carpetas                             |                                                                 |   | Apellido Materno |   |
| Opciones                             |                                                                 |   | Nombre Social    |   |
| 🗐 🗐 Mis Datos                        |                                                                 |   | Nombre Social    |   |
| 🗱 Cerrar Sesión                      |                                                                 |   | Nembros Alumno   |   |
|                                      |                                                                 |   | Matrícula        |   |
|                                      |                                                                 |   | Noted and        |   |
|                                      |                                                                 |   | Nacimiento       | - |
|                                      |                                                                 |   |                  |   |
|                                      |                                                                 |   | Nacionalidad     |   |
|                                      |                                                                 |   | Chile            | • |
|                                      |                                                                 |   |                  |   |
|                                      |                                                                 |   | Contacto         |   |
|                                      |                                                                 |   | Dirección        |   |
|                                      |                                                                 |   | Los Alelies 895  |   |
|                                      |                                                                 |   | Comuna           |   |
|                                      |                                                                 |   | Viña del Mar     | ٠ |
|                                      |                                                                 |   | Fono             |   |
|                                      |                                                                 |   |                  |   |
| Nuevo Madre     Colegio Diego Velaza |                                                                 |   | Móvil            |   |
| ecolo ecolo restation                |                                                                 |   | 10010EE0003      |   |

Paso 8: Una vez completada la información del estudiante, pinchar el siguiente cuadro **MIS DATOS**, ubicado a mano izquierda de su pantalla. Se desplegará un menú con los datos del para continuar respondiendo la ficha.

| Notasnet ×                                           | +                                                               |                  |   |
|------------------------------------------------------|-----------------------------------------------------------------|------------------|---|
| $\leftrightarrow$ $\rightarrow$ C $$ syscol.com/nota | snet/madify                                                     |                  | ( |
| Notasnet                                             | Notasnet<br>Modificar Datos                                     |                  |   |
| nicio                                                | Matrícula                                                       |                  |   |
| O Comunicación                                       | Haga clic en el alumno o persona relacionada que quiera editar. | Personales       |   |
| Calendario                                           |                                                                 | Apellido Paterno |   |
| (a) Alumnos >                                        | Waticula Piteba                                                 | Prueba           |   |
| Carpetas                                             | Ruevo Madre                                                     | Apellido Materno |   |
| opciones                                             |                                                                 | Apellido Materno |   |
| ≡, Mis Datos                                         | Nuevo Madre                                                     | Nombre Social    |   |
| 🗶 Certal Ocsion                                      | Apoderado                                                       | Nombre Social    |   |
|                                                      | Nuevo Madre                                                     | Nombres Alumno   |   |
|                                                      | Sostenedor                                                      | Matrícula        |   |
|                                                      | Nuevo Madre                                                     | Nacimiento       |   |
|                                                      | Nuevo Madre                                                     | 02-11-2023       |   |
|                                                      |                                                                 | Nacionalidad     |   |
|                                                      |                                                                 | Chile            | • |
|                                                      |                                                                 |                  |   |
|                                                      |                                                                 | Contacto         |   |
|                                                      |                                                                 | Dirección        |   |
|                                                      |                                                                 | Los Alelies 895  |   |
|                                                      |                                                                 | Comuna           |   |
|                                                      |                                                                 | Viña del Mar     | + |
|                                                      |                                                                 | Fono             |   |
|                                                      |                                                                 |                  |   |
|                                                      |                                                                 |                  |   |

Paso 9: El proceso llegará a su fin, una vez que todos los datos estén en verde.

En caso que los datos estén en rojo, deberá revisar y completar los datos, NADA puede quedar en blanco o sin editar.

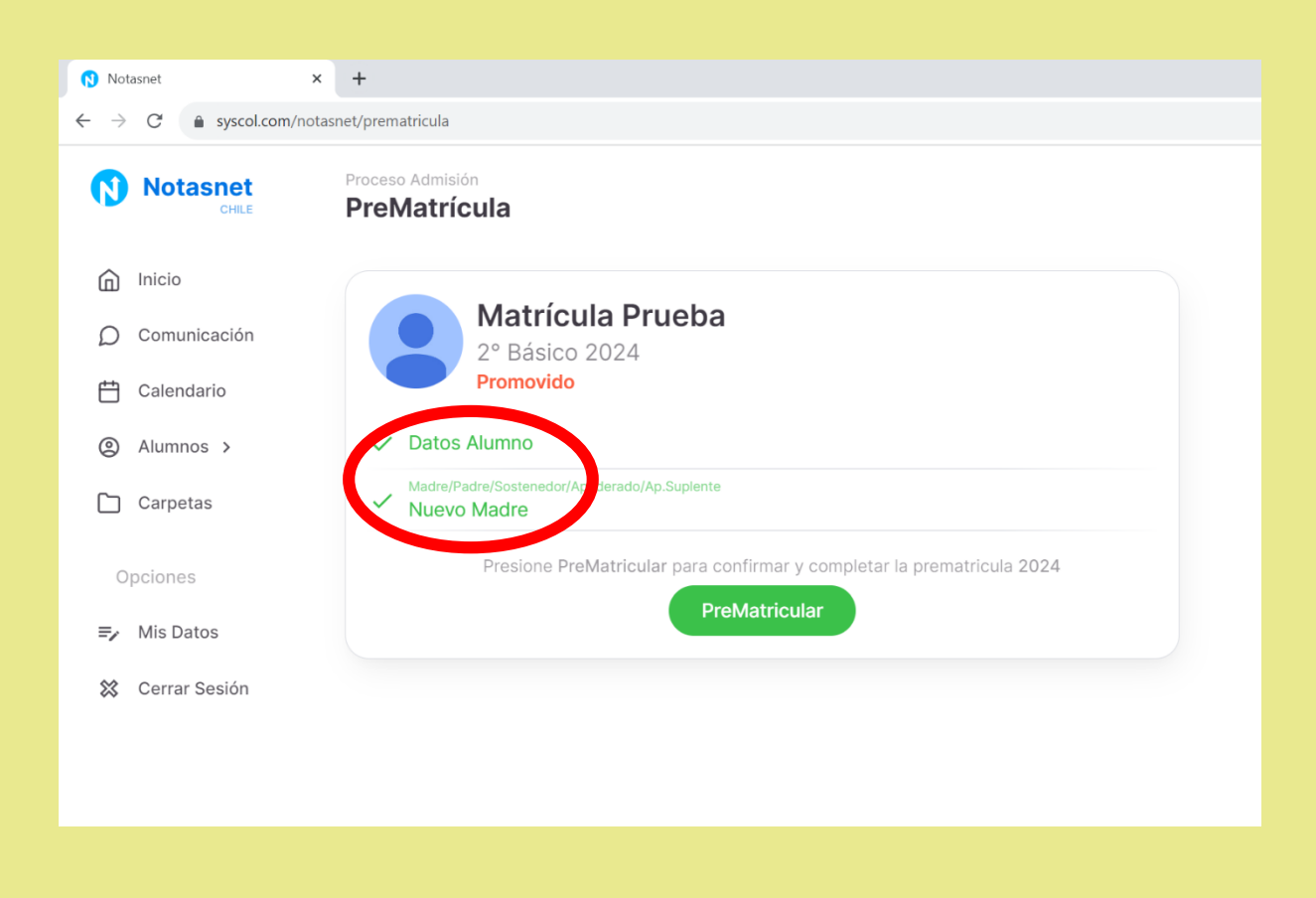

Paso 10: Para confirmar la pre-matrícula debe presionar el botón **PREMATRÍCULA**.

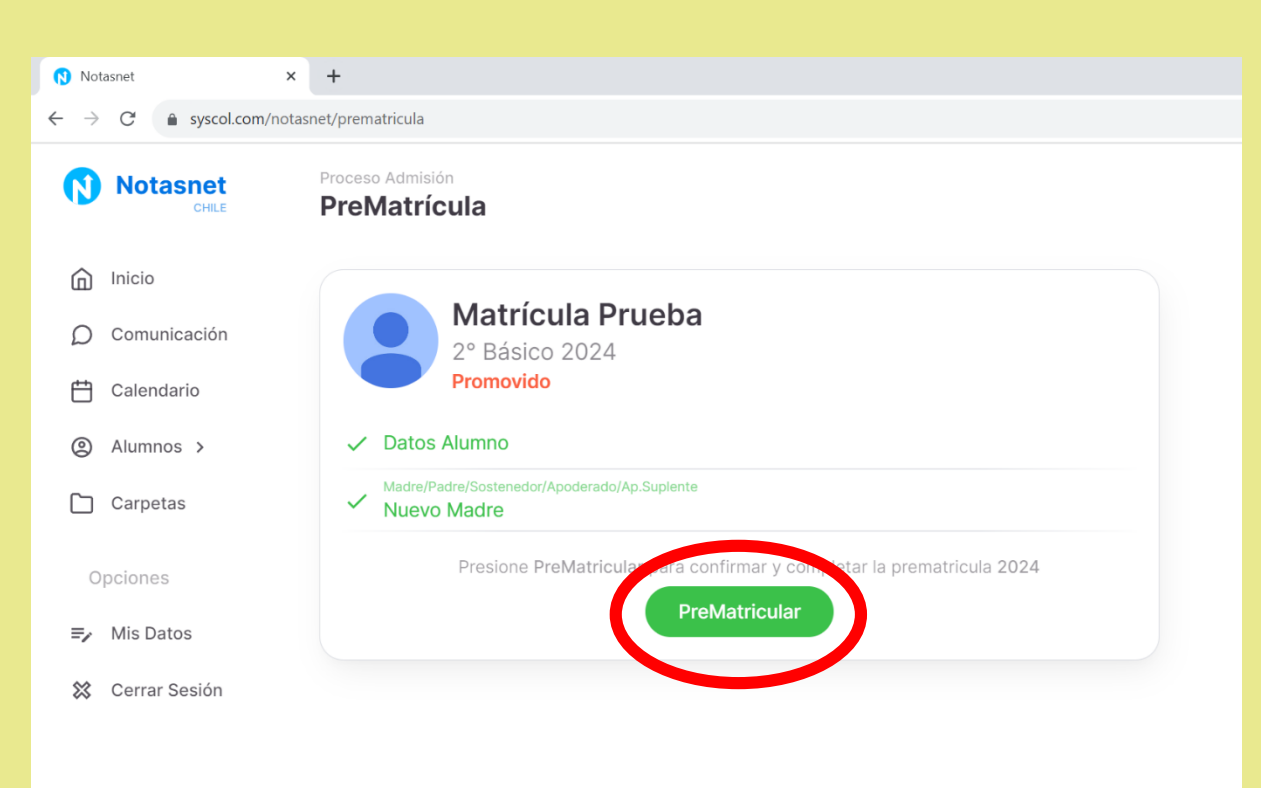

Paso II: Al momento de presionar Prematrícula, se desplegará la confirmación del proceso, continúe pinchando la opción **CONFIRMAR** para **FINALIZAR.** 

| Notasnet ×                                                                                                    | +                                                                                                    |  |  |
|----------------------------------------------------------------------------------------------------|----------------------------------------------------------------------------------------------------|--|--|
| ← → C a syscol.com/notasnet/prematricula                                                                                                    |                                                                                                    |  |  |
| Notasnet<br>CHILE                                                                                                    | Proceso Admisión PreMatrícula                                                                                                    |  |  |
| <ul> <li>Inicio</li> <li>Comunicación</li> <li>Calendario</li> <li>Calendario</li> <li>Alumnos &gt;</li> <li>Carpetas</li> <li>Opciones</li> <li>Mis Datos</li> <li>Cerrar Sesión</li> </ul> | <ul> <li>Matrícula Prueba<br/>2º Básico 2024<br/>Promovido</li> <li>Datos Alumno</li> <li>Madrel/Padrel/Sostenedor/Apoderado/Ap.Suplente</li> <li>Nuevo Madre</li> <li>Presione PreMatrícular para confirmar y completar la prematricula 2024</li> <li>PreMatrícular</li> </ul> |  |  |
|                                                                                                    | Confirmación PreMatrícula<br>PROCESO DE PRE-MATRÍCULA 2024<br>Recha () Confirmar                                                                                                    |  |  |

Paso 12: Para verificar la confirmación del proceso prematrícula se debe desplegar la siguiente información: EL ALUMNO ESTÁ PREMATRÍCULADO PARA EL CURSO 2024.

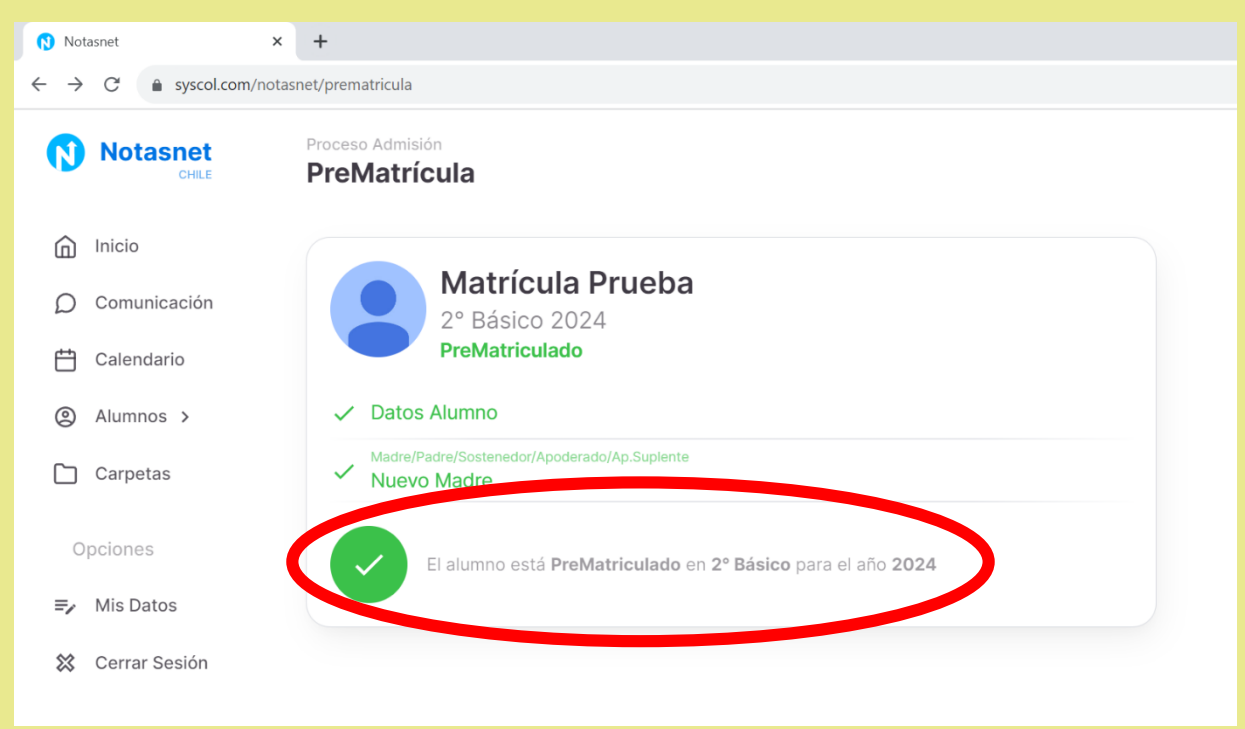

EQUIPO DIRECTIVO